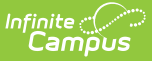

# **Transcripts (North Carolina)**

Last Modified on 12/13/2024 12:28 pm CST

Transcript Reports | Transcript Details | Standard Tests

Tool Search: Transcripts

A transcript is a historical record of a student's performance in a course. Each district records grading information that students receive on transcripts and report cards. Grading information is connected to the course schedule of a student.

The North Carolina Official Transcript report contains the elements required by the state of North Carolina.

# **Transcript Reports**

The North Carolina Official Transcript can be printed in PDF format from the following areas in Campus.

- From the student's Transcript tool. Click the **Reports** button on the main view of the Transcript tool to print the student's transcript. This opens a side panel with all available Transcript Reports.
- From the Transcript Batch Report.

A System Preference exists that controls the display of the Campus-provided Default Transcript. For North Carolina, the **Enable Default Transcript** System Preference is set to NO so the North Carolina Official Transcript displays instead.

The North Carolina Official Transcripts print in PDF format and include an official state seal/logo. Any printed transcript without the logo is considered an unofficial transcript.

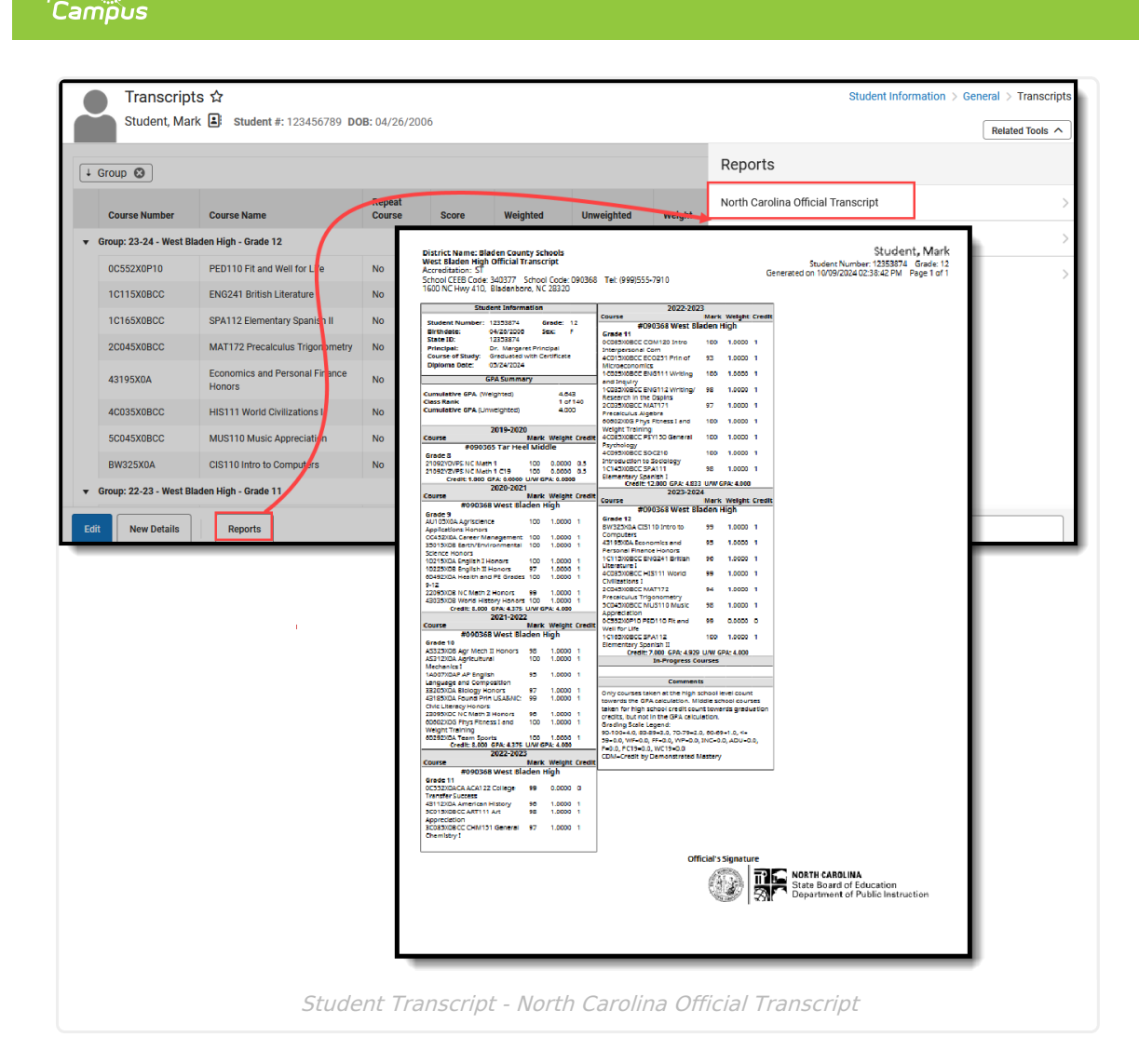

A transcript is printed for each of the student's households with a guardian where the Mailing checkbox is marked. Only one transcript prints if all of the student's guardians are in the same household. If guardians are in more than one household, the number of households in which the guardians reside determines how many transcripts are printed.

# **Transcript Details**

The North Carolina Official Transcript has the following elements.

### Accreditation

Infinite 🗹 📜

Lists the Accreditation Status of the school. This is entered on the School Information editor and prints the Accreditation code.

| District Name: Bl<br>East Bladen High<br>Accreditation: SA<br>School CEEB Code<br>5600 NC Hwy 87 E | aden County Schools<br>Official Transcript<br>341140 School Code: 09<br>ast, Elizabethtown, NC 28  | 00330 Tel: (999)555-8921<br>337                         |  |
|----------------------------------------------------------------------------------------------------|----------------------------------------------------------------------------------------------------|---------------------------------------------------------|--|
| Stu                                                                                                | dent Information                                                                                   | Endorsements a                                          |  |
| Student Number:<br>Birthdate:<br>State ID:<br>Principal:<br>Course of Study:                       | 194 Grade: 11<br>06/06/2007 Sex: M<br>1943276<br>Dr. Maria Principal<br>Graduated with Certificate | College<br>04/25/2024<br>Global Languages<br>05/31/2024 |  |
| Course of Study:                                                                                   | Graduated with Certificate                                                                         |                                                         |  |

## **Student Information**

In addition to student identification information like Student Number, Blrthdate, State ID, etc., the following data prints in the Student Information section.

#### **Principal Name**

Infinite Campus

The name of the principal where the student is currently enrolled displays. This is entered on the School Information editor.

| Stu                                                |                                        |            |                   |                      |
|----------------------------------------------------|----------------------------------------|------------|-------------------|----------------------|
| 564                                                | dent Inform                            | ation      |                   |                      |
| Student Number:<br>Birthdate:<br>State ID:         | 3883388173<br>10/30/2005<br>3883388173 | 3 Gi<br>Se | rade:<br>ex:      | 12<br>M              |
| Principal:                                         | Dr. Margar                             | et Princ   | ipal              |                      |
| Course of Study:<br>Diploma Date:                  | Future Read<br>05/30/2025              | ly Core    |                   |                      |
|                                                    | GPA Summa                              | ry         |                   |                      |
| Cumulative GPA(W<br>Class Rank<br>Cumulative GPA(U | /eighted)<br>nweighted)                |            | 2.6<br>120<br>2.6 | 00<br>) of 196<br>00 |
| Course                                             | 2021-2022                              | Mark       | Weigh             | t Credit             |
| #09036                                             | 8 West Bla                             | iden H     | igh _             |                      |
| Grade 9                                            | d Science                              | 83         | 1.000             | 01                   |

### **Course of Study**

When populated, the **Diploma Type** entered on the student's Graduation record reports, either as FRC: Future Ready Core or GWC: Graduated with Certificate.

| Student Inform                                                                                                    | mation                                                            | Comments                                                                                                    |
|----------------------------------------------------------------------------------------------------|-------------------------------------------------------------------|----------------------------------------------------------------------------------------------------|
| Student Number: 38833881   Birthdate: 10/30/200   State ID: 38833881   Principal: Dr. Marga   Course of Study: Future Rea   Diploma Date: 05/30/202 | 73 Grade: 12<br>5 Sex: M<br>73<br>aret Principal<br>ady Core<br>5 | Grading Scale Legend:<br>90-100=4.0, 80-89=3.0, 70-79=2.0, 60-69=1.0, <=<br>59=0.0, WF=0.0, FF=0.0, WP=0.0, INC=0.0, ADU=0.0,<br>P=0.0, PC19=0.0, WC19=0.0<br>CDM=Credit by Demonstrated Mastery |
| GPA Summ                                                                                                    | lary                                                              |                                                                                                    |
| Cumulative GPA (Weighted)<br>Class Rank<br>Cumulative GPA (Unweighted)                                                                              | 2.600<br>120 of<br>2.600                                          | 196                                                                                                    |
| 2021-202                                                                                                    | 22                                                                |                                                                                                    |
| Course                                                                                                    | Mark Weight C                                                     | redit                                                                                                    |
| #090368 West B                                                                                                    | laden High                                                        |                                                                                                    |
| Grade 9<br>9231BX0VPS Applied Science                                                                                                    | 83 1.0000 1                                                       |                                                                                                    |

#### **Graduation Year**

Infinite Campus

The student's graduation year prints, based on the values entered on the student's Graduation record.

• When a diploma date is not entered into the student's graduation record, the expected graduation year prints. This mostly applies to students in grades 9-11.

| Stu                           | dent Informati             | on             |             | 2022-202                                 | 3      |        |        |
|-------------------------------|----------------------------|----------------|-------------|------------------------------------------|--------|--------|--------|
|                               |                            |                |             | Course                                   | Mark   | Weight | Credit |
| Student Number:<br>Birthdate: | 12353874<br>04/26/2006     | Grade:<br>Sex: | 12<br>F     | #090368 West Bl                          | aden H | igh    |        |
| State ID:<br>Principal:       | 12353874<br>Dr. Margaret F | Principal      |             | 0C085X0BCC COM120 Intro                  | 100    | 1.0000 | 1      |
| Course of Study:              |                            |                |             | 4C015X0BCC ECO251 Prin of                | 93     | 1.0000 | 1      |
| Graduation Year:              | 2024                       |                |             | 1C025X0BCC ENG111 Writing                | 100    | 1.0000 | 1      |
|                               | GPA Summary                |                |             | 1C035X0BCC ENG112 Writing/               | 98     | 1.0000 | 1      |
| umulative GPA(W<br>lass Rank  | /eighted)                  | 4.6<br>1 o     | 43<br>f 140 | 2C035X0BCC MAT171<br>Precalculus Algebra | 97     | 1.0000 | 1      |
| <b>umulative GPA</b> (U       | nweighted)                 | 4.0            | 00          | 60602X0G Phys Fitness I and              | 100    | 1.0000 | 1      |

Transcript - Expected Graduation Year

• When a student has a Diploma Date and Diploma Type because they have graduated, the Expected Graduation Year no longer displays.

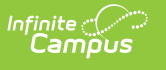

| Stu                              | dent Informatio | n                |             | 2022-202               | 3      |        |        |
|----------------------------------|-----------------|------------------|-------------|------------------------|--------|--------|--------|
| Student Number:                  | 10050074        | Grade: 12        | Course      | 1                      | Mark   | Weight | Credit |
| Student Number.                  | 12535674        | Graue. 12        |             | #090368 West Bi        | aden H | ligh   |        |
| Sheke ID:                        | 12252074        | Sex. F           | Grade       | 11                     |        |        |        |
| State ID:                        | 12333874        |                  | 0C085       | X0BCC COM120 Intro     | 100    | 1.0000 | 1      |
| Principal:                       | Dr. Margaret Pr | incipal          | Interp      | ersonal Com            |        |        |        |
| Course of Study:                 | Graduated with  | Certificate      | 4C015       | X0BCC ECO251 Prin of   | 93     | 1.0000 | 1      |
| Diploma Date:                    | 05/24/2024      |                  | Microe      | economics              |        |        |        |
|                                  |                 |                  | 1C025       | X0BCC ENG111 Writing   | 100    | 1.0000 | 1      |
|                                  | GPA Summary     |                  | and In      | quiry                  |        |        |        |
| Cumulative CBA (M                | (oightod)       | 4 6 4 2          | 1C035       | X0BCC ENG112 Writing/  | 98     | 1.0000 | 1      |
| Class Bank                       | reighteu)       | 4.045<br>1 of 14 | n Resea     | rch in the Dsplns      |        |        |        |
| Ciass Rank<br>Cumulativo GBA (Ur | awaighted)      | 4 000            | 2C035       | X0BCC MAT171           | 97     | 1.0000 | 1      |
| cumulative GPA (OI               | iweighteu)      | 4.000            | Precal      | culus Algebra          |        |        |        |
|                                  |                 |                  | 60602       | X0G Phys Fitness I and | 100    | 1.0000 | 1      |
|                                  | 2019-2020       |                  | Weigh       | t Training             |        |        |        |
| Course                           | Mar             | k Weight C       | redit 4C085 | X0BCC PSY150 General   | 100    | 1.0000 | 1      |
| #0903                            | 65 Tar Heel Mi  | ddle             | — Psyche    | ology                  |        |        |        |
| Grade 8                          |                 |                  | 4C095       | X0BCC SOC210           | 100    | 1.0000 | 1      |
| 21092Y0VPS NC Mat                | th 1 100        | 0 0000 0         | 15 Introd   | uction to Sociology    |        |        |        |
| 2105210115 He ha                 |                 | 0.0000 0         |             | YORCC SPA111           | 90     | 1.0000 | 1      |

## **GPA** Summary

The GPA Summary section lists the student's **Cumulative GPA (Weighted)**, **Class Ran**k, and **Cumulative GPA (Unweighted)**.

The Cumulative GPA values are calculated using all courses from grades 9-12 with a High School credit. Courses with a High School credit taken in grade 8 are not included in the GPA.

See the GPA Calculations in Campus article for more information.

#### **Class Rank**

Class Rank is a mathematical summary of a student's academic record compared to other students in the class. Class Rank is calculated using the Weighted GPA value.

North Carolina requires GPAs to have three decimal places. The System Preference that enforces this, Number of Significant GPA Decimal Places, has been locked for North Carolina.

| Stu               | dent Informatio | n       |          | Credit Sun   | <u>nmary</u><br>Program: NC ( | Graduat  | tion Progr   | am        |
|-------------------|-----------------|---------|----------|--------------|-------------------------------|----------|--------------|-----------|
| Student Number:   | 5262674763      | Grade:  | 12       | carricatan   | rrogram. rec                  | urauua   | lonriogn     |           |
| Birthdate:        | 11/25/2006      | Sex:    | M        | Luc .        | Attempted                     | Environd | Denuived     | Bomaining |
| State ID:         | 5262            |         |          | <u>us</u>    | Attempted                     | carned   | Required     | Remaining |
| Principal:        | Dr. Margaret Pr | incipal |          | ELA          | 4.000                         | 4.000    | 4.000        | 0.000     |
| Course of Study:  | Future Ready Co | re      |          | Math         | 2.000                         | 2.000    | 4.000        | 2.000     |
| Expected          |                 |         |          | Science      | 3.000                         | 3.000    | 3.000        | 0.000     |
| Graduation Year:  | 2025            |         |          | Soc Stud     | 2.000                         | 2.000    | 4.000        | 2.000     |
|                   | GPA Summary     |         |          | Hith & PE    | 2.000                         | 2.000    | 1.000        | 0.000     |
|                   |                 |         |          | Electives    | 0.000                         | 0.000    | 6.000        | 6.000     |
| Cumulative GPA (W | /eighted)       | 3.0     | )53      | Total        | 13.000                        | 13.000   | 22.000       | 10.000    |
| lass Rank         |                 | 81      | of 196   |              |                               |          |              |           |
| umulative GPA (U  | nweighted)      | 3.0     | 000      |              |                               |          |              |           |
|                   |                 |         |          |              | Com                           | ments    |              |           |
|                   | 2021-2022       |         |          | donly course | s taken at the l              | high sch | ool level co | ount      |
| lourco            | Mar             | k Moial | ht Crodi | towards the  | GPA calculation               | on Midd  | lle school c | ourses    |

Other settings that may affect student Class Rank:

• The student's Enrollment is marked as **Class Rank Exclude**.

Infinite Campus

| alendar<br>4-25 West Bladen High |         | Schedule (read only)   | *Grade          | Class Rank Exclude          | External LMS Exclude |
|----------------------------------|---------|------------------------|-----------------|-----------------------------|----------------------|
| Start Date<br>08/26/2024         | No Show | End Date<br>06/03/2025 | End Action      | *Service Type<br>P: Primary | •                    |
| Local Start Status               |         |                        | Local End Statu | s                           |                      |
| R1: Re-Entry - prev in W1        |         | X Y                    | Select a Value  |                             | v                    |
| R1: Re-Entry - prev in           | W1      |                        | End Comments    | i                           |                      |
|                                  | ability |                        |                 |                             |                      |

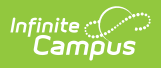

• The Grade Level of enrollment is marked as Exclude from Cumulative GPA/Rank Calculations.

| + New     | Save      | Oelete                                        |
|-----------|-----------|-----------------------------------------------|
| Grade Lev | el Editor | Grade Level Detail                            |
| Name      | Seq       | Name (locked)                                 |
| 6         | 11        | 11                                            |
| 7         | 12        | *Sequence Number                              |
| 8         | 13        | 16                                            |
| 9         | 14        | *State Grade Level Code                       |
| 10        | 15        | 11: Eleventh V                                |
| 11        | 16        | Standard Day                                  |
| 12        | 17        |                                               |
| XG        | 28        | Maximum Membership Days                       |
|           |           | Whole Day Absence (minutes)                   |
|           |           | Half Day Absence (minutes)                    |
|           |           |                                               |
|           |           | Maximum Approved School Choice Applications   |
|           |           | 0                                             |
|           |           | Grade Code                                    |
|           |           | ×                                             |
|           |           | Exclude from cumulative GPA/Rank calculations |
|           |           | EXCLUDE TROM STATE REPORTING                  |
|           |           |                                               |
|           |           | Exclude from Enrollment                       |
|           |           |                                               |
|           |           | Exempt from Assignment                        |
|           |           |                                               |
|           |           | Standard Code (SIE code)                      |
|           |           | Standard Code (Sill Code)                     |
|           |           | Evolude from SIE reporting                    |
|           |           |                                               |
|           |           | Exclude from Grade/A on Validation            |
|           |           | Choide Iron Grade/Age Valuation               |
|           |           | External LMS Exclude                          |
|           |           | External LWS Exclude                          |
|           |           | Evolute from Opling Registration Calculations |
|           |           |                                               |
|           |           |                                               |
|           |           |                                               |

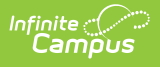

• The Enrollment End Status not marked to Include In Class Rank and an End Date, the Class Rank is not calculated for that student.

| ing status ty                               | Se Editor       | Marrie                     | Read Related Votes | The Report Your |
|---------------------------------------------|-----------------|----------------------------|--------------------|-----------------|
| (                                           | DEM             | Demotion                   | 23.74              |                 |
|                                             | PR              | Promoted                   | 23-24              |                 |
|                                             | PRN             | Promoted New School        | 23-24              |                 |
|                                             | RACD            | Retention-Local Stds-Aced  | 23-24              |                 |
|                                             | RADM            | Retention-Admin decision   | 23-24              |                 |
|                                             | RATN            | Retention-Local Stds-Atten | 23-24              |                 |
|                                             | RSTA            | Retention-State Standards  | 23-24              |                 |
|                                             | RT              | Retained                   | 23-24              |                 |
|                                             | W1              | Transfer Withdrawal        | 23-24              |                 |
|                                             | W2              | Fady Leaver Withdrawal     | 23.24              | •               |
|                                             | Name            |                            | _                  |                 |
| 2009<br>T<br>Rate End Sta                   | itus Code (Map) | (450)                      |                    |                 |
| Code<br>RT<br>State End Sta<br>RT: Retained | itus Code (Map) | v .                        |                    |                 |

Enrollment End Status Setup

## **Credit Summary**

Credit Summary Information prints below the list of courses for the year for the Graduation program. In-Progress grades and planned courses are not counted in the Credit Summary.

| Student Inform                                        | nation     |         |        | Credit Sum     | mary            |            |                                                                                                    |           |
|-------------------------------------------------------|------------|---------|--------|----------------|-----------------|------------|----------------------------------------------------------------------------------------------------|-----------|
| Student Number: 526267476                             | 3 <b>G</b> | rade: 1 | 2      | Curriculum     | Program: NC     | Graduat    | ion Progr                                                                                                    | am        |
| Birthdate: 11/25/2006                                 | i S        | ex: N   | N      |                |                 |            |                                                                                                    |           |
| State ID: 526267476                                   | 3          |         |        | HS             | Attempted       | d Earned   | Required                                                                                                    | Remaining |
| Principal: Dr. Marga                                  | ret Prin   | cipal   |        | ELA            | 4.000           | 4.000      | 4.000                                                                                                    | 0.000     |
| Course of Study:                                      |            |         |        | Math           | 2.000           | 2.000      | 4.000                                                                                                    | 2.000     |
| Expected                                              |            |         |        | Science        | 3.000           | 3.000      | 3.000                                                                                                    | 0.000     |
| Graduation Year: 2025                                 |            |         |        | Soc Stud       | 2.000           | 2.000      | 4.000                                                                                                    | 2.000     |
| GPA Summa                                             | arv        |         |        | Hlth & PE      | 2.000           | 2.000      | 1.000                                                                                                    | 0.000     |
| di Abanini                                            |            |         | _      | Electives      | 0.000           | 0.000      | 6.000                                                                                                    | 6.000     |
| Cumulative GPA (Weighted)                             |            | 3.05    | 3      | Total          | 13.000          | 13.000     | 22.000                                                                                                    | 10.000    |
| Class Rank                                            |            | 81 o    | f 196  |                |                 |            |                                                                                                    |           |
| Cumulative GPA (Unweighted)                           |            | 3.00    | 0      |                |                 |            |                                                                                                    |           |
|                                                       |            |         |        |                | Com             | nments     |                                                                                                    |           |
| 2021-202                                              | 2          |         |        | Only courses   | s taken at the  | high sch   | ool level o                                                                                                    | ount      |
| Course                                                | Mark       | Weight  | Credit | towards the    | GPA calculation | on. Midd   | le school o                                                                                                    | ourses    |
| #090368 Centro d                                      | e Estu     | dios    |        | taken for hig  | gh school cred  | lit count  | towards g                                                                                                    | raduation |
| Technologies Indus                                    | strial y   | de Se   |        | credits, but i | not in the GPA  | A calculat | ion.                                                                                                    | I         |
| Grade 9                                               |            |         |        | 00-100=4.0     | 80.80=3.0.70.   | 70=2.0     | 50-60=1.0                                                                                                    | -         |
| BF102X0A Business                                     | 98         | 1.0000  | 1      | 59=0.0 WF=     | 0.0 FF=0.0 W    | P=0.0 IN   | IC=0.0 AD                                                                                                    | U=0.0     |
|                                                       |            |         |        | P=0.0, PC19    | =0.0. WC19=0.   | 0          |                                                                                                    | ,         |
| Eccontiale                                            |            |         |        | CDA4-Cuedit    | by Domonstr     | ated Mag   | sterv                                                                                                    | I         |
| Essentials<br>34202X0A Chemistry                      | 70         | 1 0000  | 1      | CDM-Credit     | by Demonstra    | accu ma.   | a construction of the second second sec |           |
| Essentials<br>34202X0A Chemistry<br>10212X0 English I | 70<br>75   | 1.0000  | 1<br>1 | CDM-Credit     | by Demonstra    |            | , cong                                                                                                    |           |

Student Transcript - Credit Summary

## **Endorsements and Seals**

The Endorsements and Seals noted in the State Seal information added on the student's Graduation record displays on the transcript.

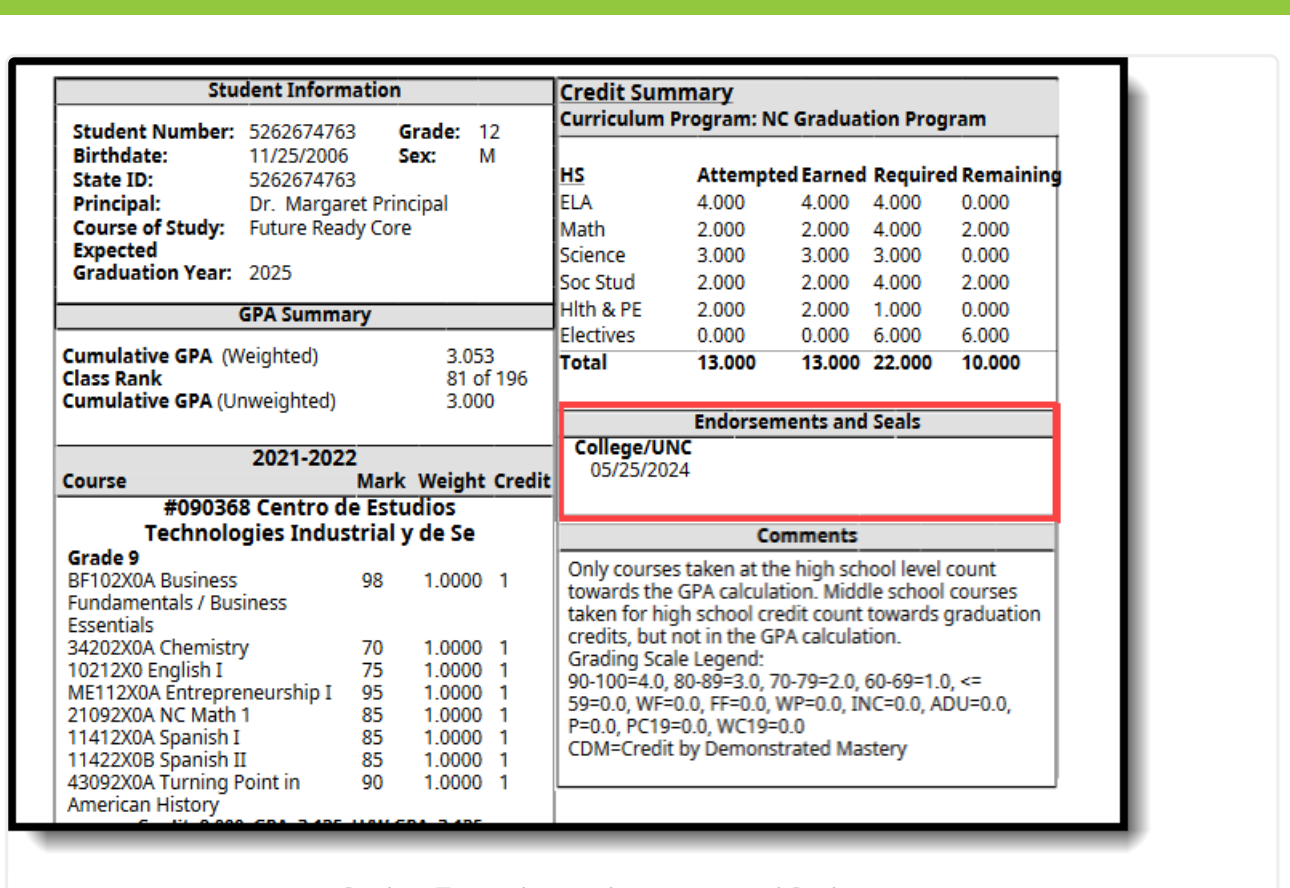

Student Transcript - endorsements and Seals

## Comments

Infinite Campus

A hard-coded comment displays for North Carolina schools that lists the Grading Scale legend and notes that middle school courses taken for high school requirements do not calculate in the GPA.

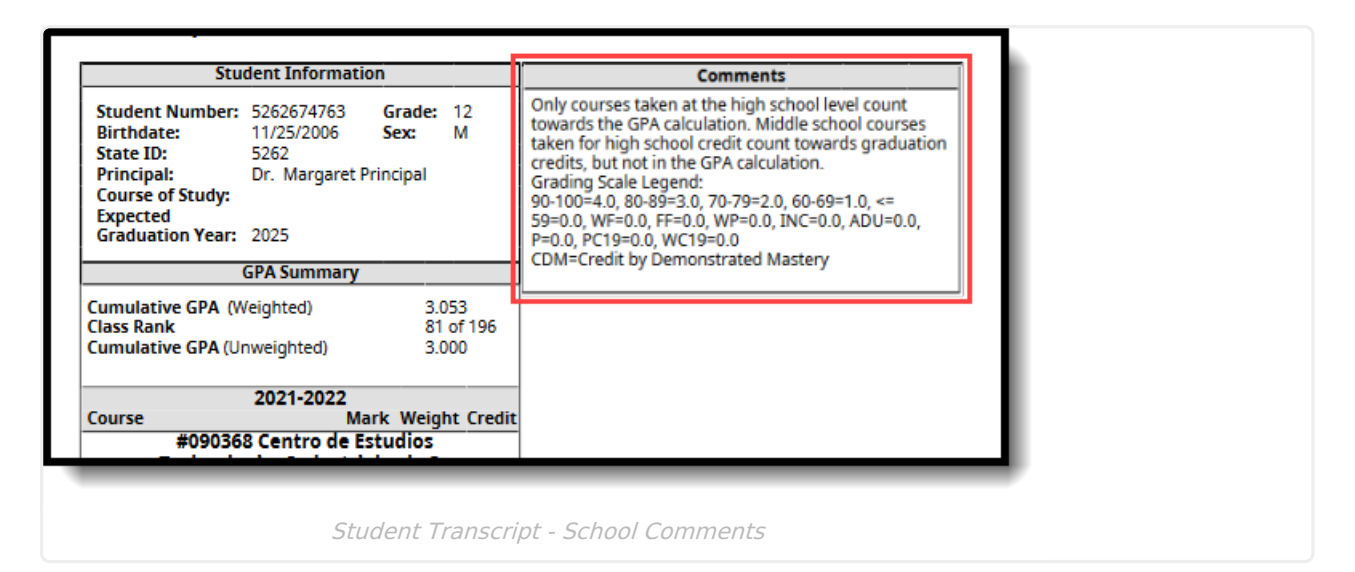

## **Course Display**

Transcript scores from courses taken in grades 8-12 that have earned credits from the Credit Group called "HS" report for the school and year in which they were taken. The earliest year of

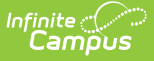

#### course data prints first.

The State Code, State Code Name, and Local Course Name (when Local Course Name is different from the State Code Name prints. Each district can change the name of the course for their school, but the State Code and State Name still remain.

- When viewing the course detail on a student's Transcript tool, State Code and State Code Name are read-only for records posted to the Transcript using the Transcript Post Wizard and for previously saved records.
- When manually adding new or modifying existing Transcript records, the State Code and State Code Name fields are populated once a Course Number/Name are entered. When the record is saved, those fields become read-only.

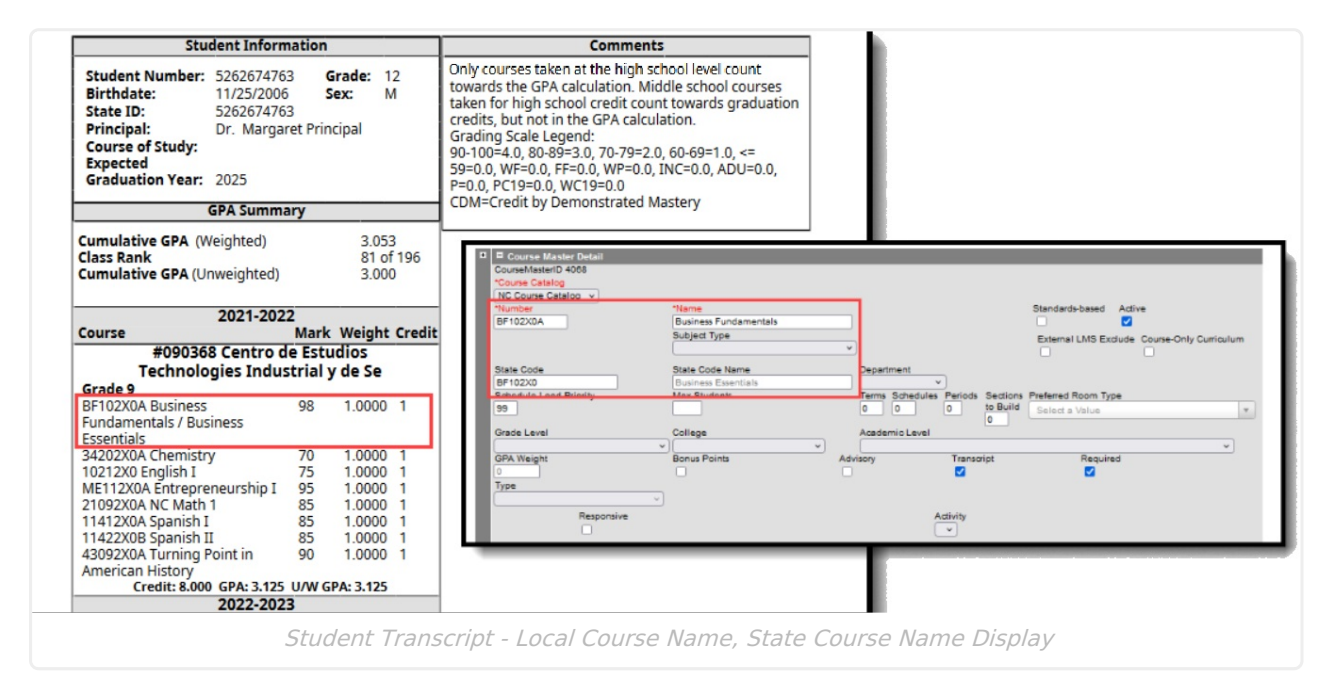

#### **UNC Minimum Requirements**

When a course meets the minimum requirements for admission to UNC, the course prints on the student transcript with a label below that course name indicating such. **This only displays when the UNC Minimum Requirements checkbox is marked on the Student Transcripts tool.** 

The **UNC Minimum Requirements** field is marked on the Course Information/Course Master Information editor first. Then, when the student's score is posted to the transcript, that course record displays with the UNC Minimum Requirements checkbox marked and cannot be modified; it can be modified when the transcript record is manually added.

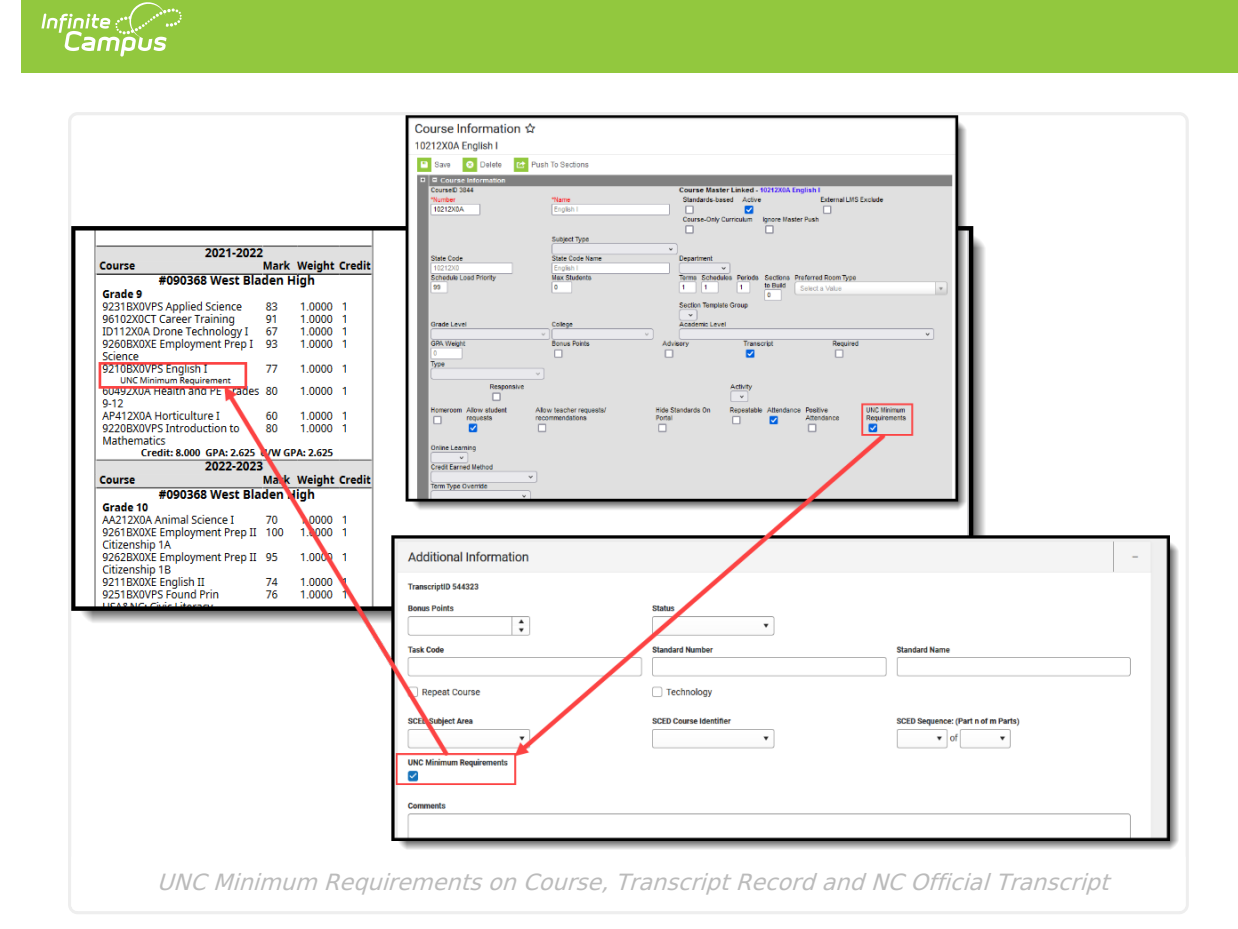

#### **Transfer Courses**

Courses taken before the student enrolled in a North Carolina Public School are identified as Transfer Courses and indicate that they were completed outside of North Carolina.

Transfer course records have a School Name of **Non-North Carolina Public School** AND be marked as **Transfer Course.** These courses are listed on the Student Transcript tool in year order.

|   | Course Number        | Course Name                            | Repeat<br>Course | Score | Weighted | Unweighted | Weight | Earned | Attempted | Credit T |
|---|----------------------|----------------------------------------|------------------|-------|----------|------------|--------|--------|-----------|----------|
| G | roup: 24-25 - Non-N  | orth Carolina Public School - Grade 11 |                  |       |          |            |        |        |           |          |
|   | 11012X0VPS           | French I                               | No               | 97    | 4        | 4          | 1      | 1      | 1         | Other    |
| G | roup: 23-24 - West E | laden High - Grade 11                  |                  |       |          |            |        |        |           |          |
|   | 23092X0C             | NC Math 3                              | No               | 68    | 1        | 1          | 1      | 1      | 1         | Math     |
|   | 35012X0A             | Earth/Environmental Science            | No               | 86    | 3        | 3          | 1      | 1      | 1         | Science  |
|   | 43112X0A             | American History                       | No               | 83    | 3        | 3          | 1      | 1      | 1         | Soc Stud |
|   | IP425X0A1            | Law and Justice II Honors              | No               | 85    | 3.5      | 3          | 1      | 1      | 1         | Other    |

When a student transfers into a North Carolina public school, manually enter their previous courses on the Transcript, so they print on the NC Official Transcript.

1. On the School Information card, select Non-North Carolina Public School for the School Name.

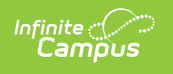

| School Year * |     | School Name                        |
|---------------|-----|------------------------------------|
| 24-25         | •   | Non-North Carolina Public School × |
| School Number |     | District Number                    |
| NNCPS         | × • | 090 × 🔻                            |
| Grade *       |     | NCES Grade:                        |
| 12            | •   | T                                  |

School Name - Non-North Carolina Public School

2. On the Additional Information card, mark the Transfer Course checkbox.

| Bonus Points                    | Status 🗸               |                                    |
|---------------------------------|------------------------|------------------------------------|
| Task Code                       | Standard Number        | Standard Name                      |
| Repeat Course                   | Technology             |                                    |
| SCED Subject Area               | SCED Course Identifier | SCED Sequence: (Part n of m Parts) |
| JNC Minimum Requirements:<br>No | Transfer Course:       |                                    |

On the NC Official Transcript Report, the transfer course information is displayed along with the other courses.

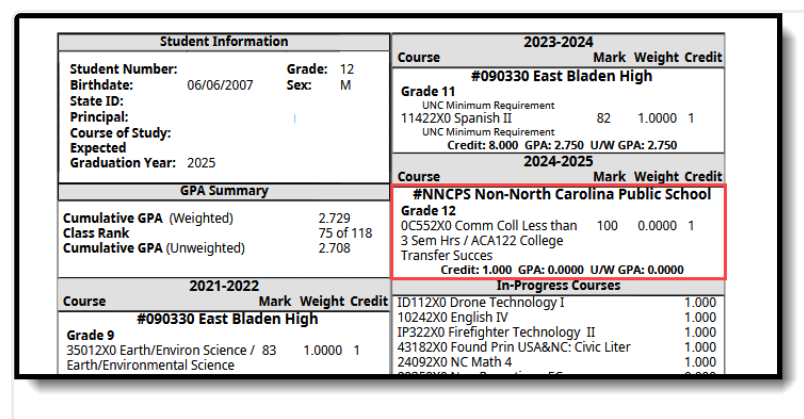

Transcript Report - Non-North Carolina Public Schools

# **Standard Tests**

The Transcript displays the best score the student received for the EOC and CPR tests, as long as they are marked to display on the Transcript. This is done in the Assessment Center.

|                         | FA. 2.025 0/W GFA. 2.500 |   |   |
|-------------------------|--------------------------|---|---|
| 2023-2024 Grade 11      | Term 1                   |   |   |
| 43112X0A American Hi    | story 86 1.0000 1        |   | _ |
| 23092X0C NC Math 3      | 60 1.0000 1              |   | _ |
| 95052X05A ROTC V - A    | 95 1.0000 1              |   | _ |
| 11412X0A Spanish I      | 89 1.0000 1              |   | _ |
| Credit: 4.000 G         | PA: 2.750 U/W GPA: 2.750 |   |   |
|                         |                          |   |   |
| In-Pro                  | gress Courses            |   |   |
| Sta                     | ndard Tests              |   |   |
| EOC Algebra I           |                          | - |   |
| Score: 55               | Date: 01/01/2024         |   |   |
|                         |                          |   |   |
| Note: Best scores displ | ayed.                    |   | _ |
| Endorse                 | ments and seals          |   |   |
| College                 |                          | 1 |   |

## **CTE Programs**

When the student is assigned a CTE Academic Program and their Student Status is 2: Concentrator, the CTE Programs section prints on the Transcript. Students may be assigned multiple CTE Programs. All assigned programs print, as long as the Student Status is set to Concentrator.